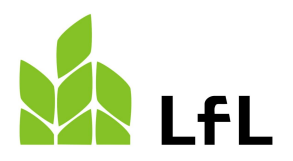

Bayerische Landesanstalt für Landwirtschaft

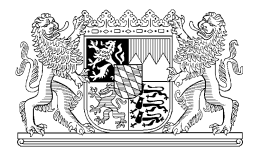

Stand: 12.02.2021

## Anleitung zur rechtssicheren Einbindung von EUF-N-Düngeempfehlungen in die Düngebedarfsermittlungsprogramme der LfL am Beispiel "LfL-Düngebedarf Online"

Im Folgenden wird beschrieben, wie sich die EUF-N-Düngebedarfsermittlung korrekt in die Düngebedarfsermittlungsprogramme der LfL einbinden lässt. Damit wird die Basis zur Erfüllung der gesamtbetrieblichen Aufzeichnungspflichten mit den LfL-Programmen geschaffen. Gleichzeitig werden so die mit EUF untersuchten roten Flächen in die Optimierung der 20 Prozent Kürzung bei der Stickstoffdüngung einbezogen.

Entscheidend für die rechtssichere Einbindung der EUF-N-Düngebedarfsermittlung ist, dass sich für den beprobten Schlag der mit EUF ermittelte N-Düngebedarf (standortbezogene Obergrenze nach § 4 DüV) im LfL-Programm <u>sicher</u> wiederfindet.

Um eine korrekte Übernahme sicherzustellen, wird bis auf Weiteres in Abstimmung mit dem Bodengesundheitsdienst folgende Vorgehensweise festgelegt.

## Vorgehensweise

- 2. <u>Eingabemaske "Nmin Werte 2021" aufrufen,</u> aus Zeile 6 der EUF N-Düngebedarfsermittlung den Wert für "im Boden verfügbaren Stickstoff" entnehmen und ihn in das Eingabefeld "veröffentlichter Nmin-Wert" einsetzen.

| 1 Kultur (Anlage 4 Tab. 2 oder 4 DüV)                                                                | Dinkel        |
|----------------------------------------------------------------------------------------------------|---------------|
| 2 N-Bedarfswert (Anlage 4 Tab. 2 oder 4 DüV)                                                         | 200 kg N/ha   |
| 3 Ertragsniveau (Anlage 4 Tab. 2 oder 4 DüV)                                                         | 60 dt/ha      |
| 4 Mittlerer Ertrag der letzten 5 Jahre (für Flächen nach § 13a DüV: Mittel der Jahre 2015-2019)      | 74 dt/ha      |
| 5 Zu-/Abschlag aus Ertragsdifferenz (Differenz aus den Zeilen 4 und 3: Anlage 4 Tab. 3 oder 5 DüV) * | +14 ka N/ba   |
| <sup>6</sup> abzgl. im Boden verfügbare Stickstoffmenge (EUF) § 4 DüV **                             | -51 kg N/ha   |
| 7 abzgl. N-Nachlieferung Vorfrucht (Anlage 4 Tab. 7 DüV)                                             | 0 kg N/ha     |
| 8 abzgl. N-Nachlieferung Zwischenfrucht (Anlage 4 Tab. 7 DüV)                                        | 0 kg N/ha     |
| 9.1 abzgl. Düngung zu den Vorkulturen und der Zwischenfrucht ***                                     | -10 kg N/ha   |
| 9.2 abzgl. Düngung zu W.Gerste und W.Raps - von Ernte der Vorfrucht bis 01.10.                       | 0 kg N/ha     |
| 10a N-Düngebedarf (standortbezogene Obergrenze nach § 4 DüV)                                         | = 153 kg N/ha |
| 11a Organische Düngung - geplant im Frühjahr (Anlage 3 DüV)                                          | 0 kg N/ha     |
| <sup>12a</sup> Mineralische Düngung                                                                  | = 153 kg N/ha |
| Für Flächen in "Roten Gebieten" nach § 13a DüV:                                                      |               |
| 10b N-Düngebedarf für Flächen nach § 13a DüV (Zeile 10a minus 20 %)                                  | = 122 kg N/ha |
| 11b Organische Düngung - geplant im Frühjahr (Anlage 3 DüV)                                          | 0 kg N/ha     |
| 12b Mineralische Düngung für Flächen nach § 13a DüV                                                  | = 122 kg N/ha |

Abbildung 1: Rückseite der Ergebnismitteilung "EUF-Bodenuntersuchung und Düngeempfehlung"

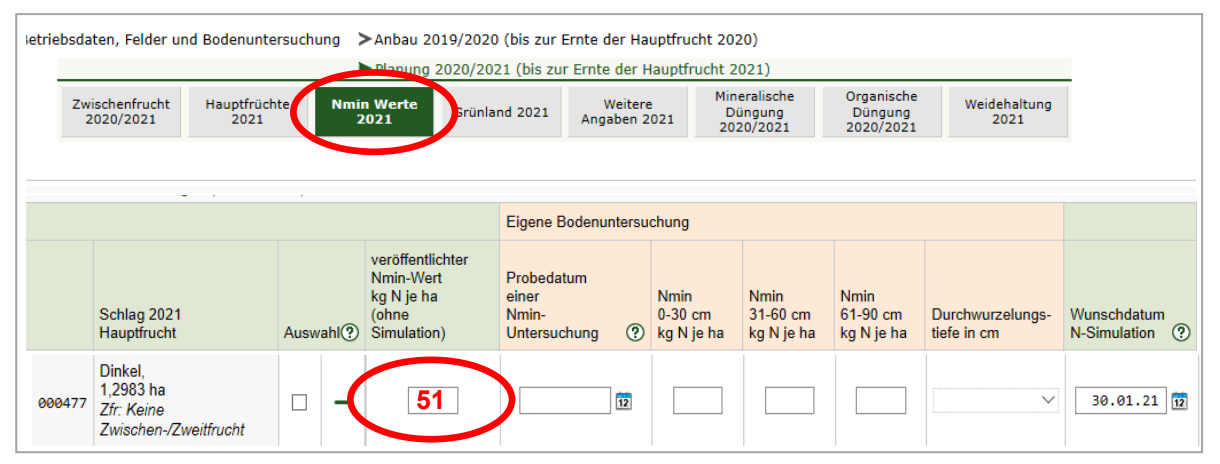

Abbildung 2: Eingabemaske "Nmin Werte" des Onlineprogramms "LfL Düngebedarf online"

- 3. Das Programm über "Weiter" durchklicken und die Berechnung durchführen lassen.
- Die Berechnung wird als PDF-Datei ausgegeben. Auf der Seite "Stickstoff Düngebedarfsermittlung für die Hauptfrüchte (inkl. Mehrschnittigen Feldfutterbau)" wird der berechnete Düngebedarf in der Spalte "Düngebedarf\*\*" ausgewiesen.

| Fläche | Hauptfrucht 2021 | Ertrag<br>dt/ha | Sollwert inkl.<br>Ertragszu-/ |      | Zu- und A<br>(kg N | Abschläge<br>N/ha) | 9             | Anrechr<br>organ | nung (kg<br>ische Dü | N/ha)<br>ngung | min.<br>Düngunç | Dünge-<br>bedarf ** | geplante<br>anrech.<br>organische<br>Düngung | Dünge-<br>empfehlung<br>mineralisch |
|--------|------------------|-----------------|-------------------------------|------|--------------------|--------------------|---------------|------------------|----------------------|----------------|-----------------|---------------------|----------------------------------------------|-------------------------------------|
|        |                  |                 | abschlag                      | Nmin | Boden-<br>art      | Vor-<br>frucht     | Zwi<br>frucht | Vor-<br>frucht   | Zwi<br>frucht        | Herbst         | Herbst          | kg N/ha             | kg N/ha                                      | kg N/ha                             |
| 1,298  | Dinkel           | 74              | 214                           | -51  |                    | 0                  |               | -10              |                      |                |                 | 153                 |                                              | 153                                 |

Abbildung 3: PDF-Ausdruck des Onlineprogramms "LfL Düngebedarf online"

Dieser entspricht hier im Beispiel mit 153 kg N/ha exakt dem "N-Düngebedarf" aus der EUF N-Düngebedarfsermittlung Zeile 10a.

| 1 Kultur (Anlage 4 Tab. 2 oder 4 DüV)                                                                | Dinke         |
|----------------------------------------------------------------------------------------------------|---------------|
| 2 N-Bedarfswert (Anlage 4 Tab. 2 oder 4 DüV)                                                         | 200 kg N/ha   |
| 3 Ertragsniveau (Anlage 4 Tab. 2 oder 4 DüV)                                                         | 60 dt/ha      |
| 4 Mittlerer Ertrag der letzten 5 Jahre (für Flächen nach § 13a DüV: Mittel der Jahre 2015-2019)      | 74 dt/ha      |
| 5 Zu-/Abschlag aus Ertragsdifferenz (Differenz aus den Zeilen 4 und 3; Anlage 4 Tab. 3 oder 5 DüV) * | +14 kg N/ha   |
| <sup>6</sup> abzgl. im Boden verfügbare Stickstoffmenge (EUF) § 4 DüV **                             | -51 kg N/ha   |
| 7 abzgl. N-Nachlieferung Vorfrucht (Anlage 4 Tab. 7 DüV)                                             | 0 kg N/ha     |
| 8 abzgl. N-Nachlieferung Zwischenfrucht (Anlage 4 Tab. 7 DüV)                                        | 0 kg N/ha     |
| 9.1 abzgl. Düngung zu den Vorkulturen und der Zwischenfrucht ***                                     | -10 kg N/ha   |
| 9.2 abzal. Düngung zu W.Gerste und W.Raps - von Ernte der Vorfrucht bis 01.10.                       | 0 kg N/ha     |
| 10a N-Düngebedarf (standortbezogene Obergrenze nach § 4 DüV)                                         | = 153 kg N/ha |
| 11a Organische Düngung - geplant im Frühjahr (Anlage 3 DüV)                                          | 0 kg N/ha     |
| <sup>12a</sup> Mineralische Düngung                                                                  | = 153 kg N/ha |
| Für Flächen in "Roten Gebieten" nach § 13a DüV:                                                      |               |
| 10b N-Düngebedarf für Flächen nach § 13a DüV (Zeile 10a minus 20 %)                                  | = 122 kg N/ha |
| 11b Organische Düngung - geplant im Frühjahr (Anlage 3 DüV)                                          | 0 kg N/ha     |
| 12b Mineralische Düngung für Flächen nach § 13a DüV                                                  | = 122 kg N/h  |

Abbildung 4: Rückseite der Ergebnismitteilung "EUF-Bodenuntersuchung und Düngeempfehlung"

In diesem Fall ist der EUF beprobte Schlag bereits korrekt eingebunden und es sind keine weiteren Anpassungen erforderlich.

**Es treten aber auch Fälle auf,** bei denen der berechnete Düngebedarf in der Spalte "Düngebedarf\*" (hier: 150 kg N/ha) nicht mit dem Wert aus der EUF N-Düngebedarfsermittlung Zeile 10a (hier: 153 kg N/ha) übereinstimmt (vergleiche Abbildung 4 und Abbildung 5).

| Fläche | Hauptfrucht 2021 | Ertrag<br>dt/ha | Soliwert inkl.<br>Ertragszu-/ | :    | Zu- und A<br>(kg N | Abschläge<br>N/ha) | •             | Anrechr<br>organ | nung (kg l<br>ische Dü | N/ha)<br>ngung | min.<br>Düngunç | Dünge-<br>bedarf ** | geplante<br>anrech.<br>organische<br>Düngung | Dünge-<br>empfehlung<br>mineralisch |
|--------|------------------|-----------------|-------------------------------|------|--------------------|--------------------|---------------|------------------|------------------------|----------------|-----------------|---------------------|----------------------------------------------|-------------------------------------|
|        |                  |                 | abschlag                      | Nmin | Boden-<br>art      | Vor-<br>frucht     | Zwi<br>frucht | Vor-<br>frucht   | Zwi<br>frucht          | Herbst         | Herbst          | kg N/ha             | kg N/ha                                      | kg N/ha                             |
| 1,298  | Dinkel           | 74              | 214                           | -51  |                    | 0                  |               | -13              |                        |                |                 | 150                 |                                              | 150                                 |

Abbildung 5: PDF-Ausdruck des Onlineprogramms "LfL Düngebedarf online"

## In diesen Fällen sind weitere Schritte nötig.

5. <u>Eingabemaske "Nmin Werte 2021" aufrufen und</u> nur ein Wunschdatum eingeben, damit der Nmin-Wert simuliert werden kann.

| _        |                                           |          | Planung 2020/20                                                     | 21 (bis zur Ernte der F                          | lauptfrucht 2                 | 2021)                           |                                    |                                 | _                           |
|----------|-------------------------------------------|----------|---------------------------------------------------------------------|--------------------------------------------------|-------------------------------|---------------------------------|------------------------------------|---------------------------------|-----------------------------|
| Zwi<br>2 | ischenfrucht Hauptfrüch<br>2020/2021 2021 | ite Nm   | in Werte<br>2021                                                    | and 2021 Weiter<br>Angaben 2                     | Min<br>021 D<br>20            | ieralische<br>üngung<br>20/2021 | Organische<br>Düngung<br>2020/2021 | Weidehaltung<br>2021            |                             |
|          |                                           |          |                                                                     | Eigene Bodenuntersu                              | chung                         |                                 |                                    |                                 |                             |
|          | Schlag 2021<br>Hauptfrucht                | Auswahl? | veröffentlichter<br>Nmin-Wert<br>kg N je ha<br>(ohne<br>Simulation) | Probedatum<br>einer<br>Nmin-<br>Untersuchung (?) | Nmin<br>0-30 cm<br>kg N je ha | Nmin<br>31-60 cm<br>kg N je ha  | Nmin<br>61-90 cm<br>kg N je ha     | Durchwurzelungs-<br>tiefe in cm | Wunschdatum<br>N-Simulation |
| 477      | Dinkel,<br>1,2983 ha                      | -        |                                                                     |                                                  |                               |                                 |                                    |                                 | 30.01.21                    |

6. <u>Eingabemaske "Weitere Angaben 2021" aufrufen</u> und bei den roten Flächen mit EUF-Untersuchung in der Spalte "Nitratbelastete Fläche" das Häkchen entfernen, damit für diese Flächen der Düngebedarf zunächst ohne Kürzung gerechnet wird.

|            |                                                             | •            | Planung 2020/2021 (bis z                    | tur Finte der Hau, tfr         | ucht 2           | 021)                                         |                                    |                                                          |   |                                                    |
|------------|-------------------------------------------------------------|--------------|---------------------------------------------|--------------------------------|------------------|----------------------------------------------|------------------------------------|----------------------------------------------------------|---|----------------------------------------------------|
| Zwie<br>20 | schenfrucht Hauptfrüch<br>020/2021 2021                     | te Nmir<br>2 | Werte<br>021 Grünland 2021                  | Weitere<br>Angaben 2021        | Min<br>Di<br>203 | eralische<br>üngung<br>20/2021               | Organische<br>Düngung<br>2020/2021 | Weidehaltung<br>2021                                     |   |                                                    |
|            | Schlag                                                      | Auswahl(?)   | Fläche nicht gedüngt<br>und nicht genutzt ⑦ | Organische<br>Düngung verboten | ?                | Nitratbelastete<br>Fläche<br>("Rote Fläche") | •                                  | Nitratbelastete<br>Grünlandfläche<br>von Kürzung befreit | ? | Eigene<br>Kürzung<br>N-<br>Düngung<br>kg je ha (?) |
| 000477     | Dinkel,<br>1,2983 ha<br>Zfr: Keine<br>Zwischen-/Zweitfrucht |              |                                             |                                |                  |                                              | >                                  |                                                          |   | 0                                                  |
|            |                                                             |              |                                             |                                | н                | äkchen er                                    | ntferne                            | en                                                       |   |                                                    |

- 7. Das Programm über "Weiter" durchklicken und die Berechnung durchführen lassen.
- Die Berechnung wird als PDF-Datei ausgegeben. Auf der Seite "Stickstoff Düngebedarfsermittlung für die Hauptfrüchte (inkl. Mehrschnittigen Feldfutterbau)" wird der berechnete Düngebedarf (Spalte "Düngebedarf\*\*") und der simulierte Nmin-Wert (Spalte Nmin) ausgewiesen.

| Fläche<br>ha | Hauptfrucht 2021 | Ertrag<br>dt/ha | Sollwert inkl.<br>Ertragszu-/ | :    | Zu- und A<br>(kg N | lbschläge<br>I∕ha) | 9             | Anrechr        | iung (kg l<br>ische Dü | N/ha)<br>ngung | min.<br>Düngun | Dünge-<br>bedarf ** | geplante<br>anrech.<br>organische<br>Düngung | Dünge-<br>empfehlung<br>mineralisch |
|--------------|------------------|-----------------|-------------------------------|------|--------------------|--------------------|---------------|----------------|------------------------|----------------|----------------|---------------------|----------------------------------------------|-------------------------------------|
|              |                  |                 | abschlag                      | Nmin | Boden-<br>art      | Vor-<br>frucht     | Zwi<br>frucht | Vor-<br>frucht | Zwi<br>frucht          | Herbst         | Herbst         | kg N/ha             | kg N/ha                                      | kg N/ha                             |
| 1,298        | Dinkel           | 74              | 214                           | -44* |                    | 0                  |               | -13            |                        |                |                | 157                 |                                              | 157                                 |

 Der berechnete Düngebedarf wird nun dem "N-Düngebedarf" aus Zeile 10a der EUF-N-Düngebedarfsermittlung gegenübergestellt. Im Beispiel beträgt der EUF "N-Düngebedarf" 153 kg N/ha, er ist damit um 4 kg N/ha geringer. (Taschenrechner: 153 kg N/ha – 157 kg N/ha = -4 kg N/ha).

| 1 Kultur (Anlage 4 Tab. 2 oder 4 DüV)                                                                | Dinkel        |
|----------------------------------------------------------------------------------------------------|---------------|
| 2 N-Bedarfswert (Anlage 4 Tab. 2 oder 4 DüV)                                                         | 200 kg N/ha   |
| 3 Ertragsniveau (Anlage 4 Tab. 2 oder 4 DüV)                                                         | 60 dt/ha      |
| 4 Mittlerer Ertrag der letzten 5 Jahre (für Flächen nach § 13a DüV: Mittel der Jahre 2015-2019)      | 74 dt/ha      |
| 5 Zu-/Abschlag aus Ertragsdifferenz (Differenz aus den Zeilen 4 und 3; Anlage 4 Tab. 3 oder 5 DüV) * | +14 kg N/ha   |
| <sup>6</sup> abzgl. im Boden verfügbare Stickstoffmenge (EUF) § 4 DüV **                             | -51 kg N/ha   |
| 7 abzgl. N-Nachlieferung Vorfrucht (Anlage 4 Tab. 7 DüV)                                             | 0 kg N/ha     |
| 8 abzgl. N-Nachlieferung Zwischenfrucht (Anlage 4 Tab. 7 DüV)                                        | 0 kg N/ha     |
| 9.1 abzgl. Düngung zu den Vorkulturen und der Zwischenfrucht ***                                     | -10 kg N/ha   |
| 9.2. abzal. Düngung zu W. Gerste und W. Raps - von Ernte der Vorfrucht bis 01.10.                    | 0 ka N/ha     |
| 10a N-Düngebedarf (standortbezogene Obergrenze nach § 4 DüV)                                         | = 153 kg N/ha |
| 11ª Organische Düngung - geplant im Frühjahr (Anlage 3 DüV)                                          | 0 kg N/ha     |
| <sup>12a</sup> Mineralische Düngung                                                                  | = 153 kg N/ha |
| Für Flächen in "Roten Gebieten" nach § 13a DüV:                                                      |               |
| 10b N-Düngebedarf für Flächen nach § 13a DüV (Zeile 10a minus 20 %)                                  | = 122 kg N/ha |
| 11b Organische Düngung - geplant im Frühjahr (Anlage 3 DüV)                                          | 0 kg N/ha     |
| 12b Mineralische Düngung für Flächen nach § 13a DüV                                                  | = 122 kg N/ha |

[ EUF "N-Düngebedarf" ) – [ LfL "N-Düngebedarf" ] = [ +/- Zahl ]

10.Um den EUF "N-Düngebedarf" sicher in das LfL-Programm übertragen zu können, wird die oben ermittelte Differenz (hier: - 4 kg N/ha) auf den simulierten Nmin-Wert (hier: 44 kg N/ha) aufgeschlagen (wenn der N-Düngebedarf bei EUF höher ist, wird die Differenz abgezogen). (Taschenrechner: (-4 kg N/ha) - 44 kg N/ha = 48 kg N/ha)

| F | läche<br>ha | Hauptfrucht 2021 | Ertrag<br>dt/ha | Sollwert inkl.<br>Ertragszu-/ | 1    | Zu- und A<br>(kg N | Abschläge<br>N/ha) | ;             | Anrechr<br>organ | nung (kg<br>ische Dü | N/ha)<br>ngung | min.<br>Düngung | Dünge-<br>bedarf ** | geplante<br>anrech.<br>organische<br>Düngung | Dünge-<br>empfehlung<br>mineralisch |
|---|-------------|------------------|-----------------|-------------------------------|------|--------------------|--------------------|---------------|------------------|----------------------|----------------|-----------------|---------------------|----------------------------------------------|-------------------------------------|
|   |             |                  |                 | abschlag                      | Nmin | Boden-<br>art      | Vor-<br>frucht     | Zwi<br>frucht | Vor-<br>frucht   | Zwi<br>frucht        | Herbst         | Herbst          | kg N/ha             | kg N/ha                                      | kg N/ha                             |
| F | 1,298       | Dinkel           | 74              | 214                           | -44* |                    | 0                  | ~             | -13              |                      |                |                 | 157                 |                                              | 157                                 |

[+/- Zahl] - [ simulierter Nmin-Wert ] = [berechneter Nmin-Wert]

11. <u>Eingabemaske "Nmin Werte 2021" aufrufen</u> und den berechneten Nmin-Wert (hier: 48 kg N/ha) in die Spalte "veröffentlichter Nmin-Wert" einsetzen.

| etriebso | aten, Felder und Bodenunte                                               | rsuchung | Anbau 2019/2020                                                     | ) (bis zur Ernte d                           | der Ha                                     | uptfrucht 202         | 20)                            |                                    |                                 |                               |
|----------|--------------------------------------------------------------------------|----------|---------------------------------------------------------------------|----------------------------------------------|--------------------------------------------|-----------------------|--------------------------------|------------------------------------|---------------------------------|-------------------------------|
|          |                                                                          |          | Planung 2020/202                                                    | 21 (bis zur Ernte                            | e der H                                    | auptfrucht 2          | 021)                           |                                    |                                 |                               |
| z        | wischenfrucht Hauptfrüch<br>2020/2021 2021                               | ite Nmi  | n Werte<br>2021 Grünla                                              | nd 2021 Ang                                  | Weitere<br>aben 2                          | Mine<br>021 Di<br>202 | eralische<br>ingung<br>20/2021 | Organische<br>Düngung<br>2020/2021 | Weidehaltung<br>2021            |                               |
|          | <b>.</b> .                                                               |          |                                                                     |                                              |                                            |                       |                                |                                    |                                 |                               |
|          |                                                                          |          |                                                                     | Eigene Bodenu                                | ntersu                                     | chung                 |                                |                                    |                                 |                               |
|          | Schlag 2021 Auswahl Simulation Dinkel, 1,2983 ha                         |          | veröffentlichter<br>Nmin-Wert<br>kg N je ha<br>(ohne<br>Simulation) | Probedatum<br>einer<br>Nmin-<br>Untersuchung | obedatum<br>ner<br>nin-<br>ntersuchung (?) |                       | Nmin<br>31-60 cm<br>kg N je ha | Nmin<br>61-90 cm<br>kg N je ha     | Durchwurzelungs-<br>tiefe in cm | Wunschdatum<br>N-Simulation ⑦ |
| 00047    | Dinkel,<br>1,2983 ha<br><sup>7</sup> Zfr: Keine<br>Zwischen-/Zweitfrucht | (        | 48                                                                  |                                              | 12                                         |                       |                                |                                    |                                 | 30.01.21                      |

(Zur Sicherheit kann jetzt die Düngeempfehlung nochmals gerechnet und der PDF-Ausdruck geprüft werden. Der Düngebedarf für diesen Schlag muss dann identisch zu EUF sein (hier: 153 kg N/ha)).

12. <u>Eingabemaske "Weitere Angaben 2021" aufrufen und bei den roten Flächen, die mit EUF untersucht wurden, in der Spalte "Nitratbelastete Flächen" wieder das Häkchen setzen.</u>

|           |                                                             | )            | Planung 2020/2021                         | (bis z | zur Ernte der Hauptfri         | ucht 2         | 021)                                        |                                    |                                                          |   |                                                  |
|-----------|-------------------------------------------------------------|--------------|-------------------------------------------|--------|--------------------------------|----------------|---------------------------------------------|------------------------------------|----------------------------------------------------------|---|--------------------------------------------------|
| Zwi<br>20 | schenfrucht Hauptfrüg<br>020/2021 2021                      | hte Nmi<br>2 | in Werte<br>2021 Grünland 202             |        | Weitere<br>Angaben 2021        | Min<br>D<br>20 | eralische<br>üngung<br>20/2021              | Organische<br>Düngung<br>2020/2021 | Weidehaltung<br>2021                                     |   |                                                  |
|           | ÷ ,                                                         |              |                                           |        |                                |                |                                             |                                    |                                                          |   |                                                  |
|           | Schlag                                                      | Auswahl?     | Fläche nicht gedüngt<br>und nicht genutzt | ?      | Organische<br>Düngung verboten | ?              | Nitratbelastete<br>Fläche<br>("Rote Fläche" | ) ?                                | Nitratbelastete<br>Grünlandfläche<br>von Kürzung befreit | ? | Eigene<br>Kürzung<br>N-<br>Düngung<br>kg je ha ? |
| 000477    | Dinkel,<br>1,2983 ha<br>Zfr: Keine<br>Zwischen-/Zweitfrucht |              |                                           |        |                                |                |                                             | $\supset$                          |                                                          |   | 0                                                |
|           | Häkchen wieder setzen                                       |              |                                           |        |                                |                |                                             |                                    |                                                          |   |                                                  |

13.Das Programm über "Weiter" durchklicken und die Berechnung durchführen lassen.

Der mit EUF beprobte Schlag ist nun vollständig eingebunden und wird bei einer Neuberechnung der Düngeempfehlung im Falle von roten Flächen in die Optimierung der –20 Prozent bei der Stickstoffdüngung einbezogen.